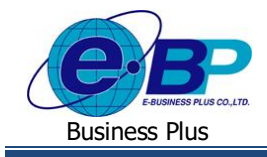

**User Manual** 

# <u>บทที่ 1</u>

# ขั้นตอนการตั้งค่าสายอนุมัติขอปรับปรุงเวลาทำงาน

กรณีพนักงานต้องการขอทำการปรับปรุงเวลาหรือต้องการแก้ไขเวลาของตนเอง เช่น แสกนนิ้วที่เครื่องแสกนนิ้วไม่ติด หรือ ลืมแสกนนิ้วเข้าออก จะสามารถขอทำรายการผ่านปรับปรุงเวลาผ่านทางหน้าเว็บได้ โดยจะต้องมีการตั้งก่าสายอนุมัติเพื่อทำการอนุมัติ การขอปรับปรุงเวลา โดยมีขั้นตอน ดังนี้

## ขั้นตอนการตั้งค่าผู้อนุมัติขอปรับปรุงเวลา

 1.1 เข้าหน้าเว็บเพื่อทำการ Login โดยคลิกเมนู ผู้ดูแลระบบ → เลือกชื่อบริษัทที่ใช้งาน (แต่หากมีใช้งานแค่ 1 บริษัท ระบบ จะแสดงให้ Auto ไม่ต้องเลือก) → ระบุชื่อผู้ใช้งานและรหัสลับของ Admin → คลิก เข้าสู่ระบบ

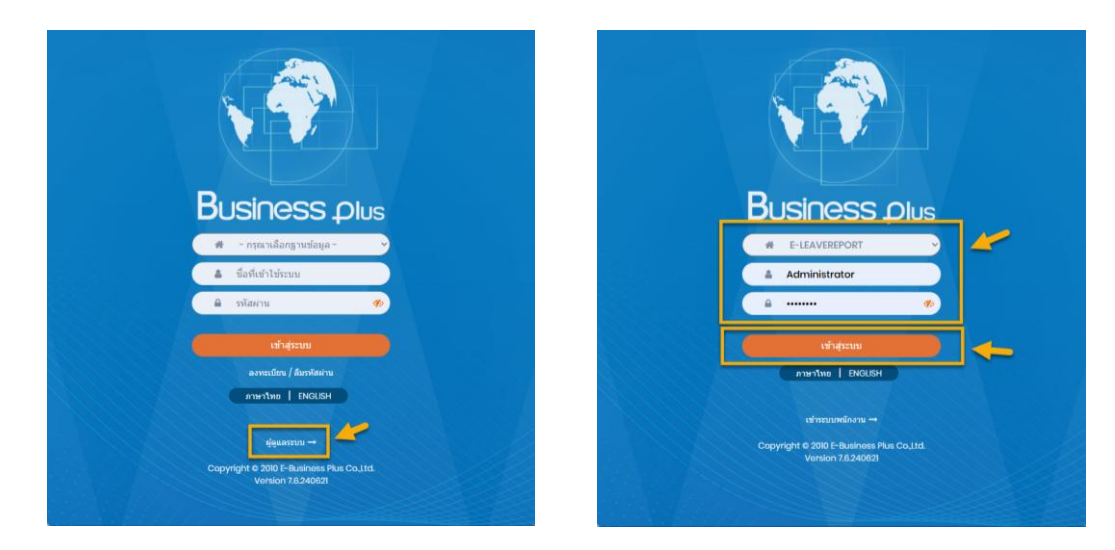

1.2 เมื่อเข้ามาหน้า Admin ให้กลิกไอกอน e-Leave

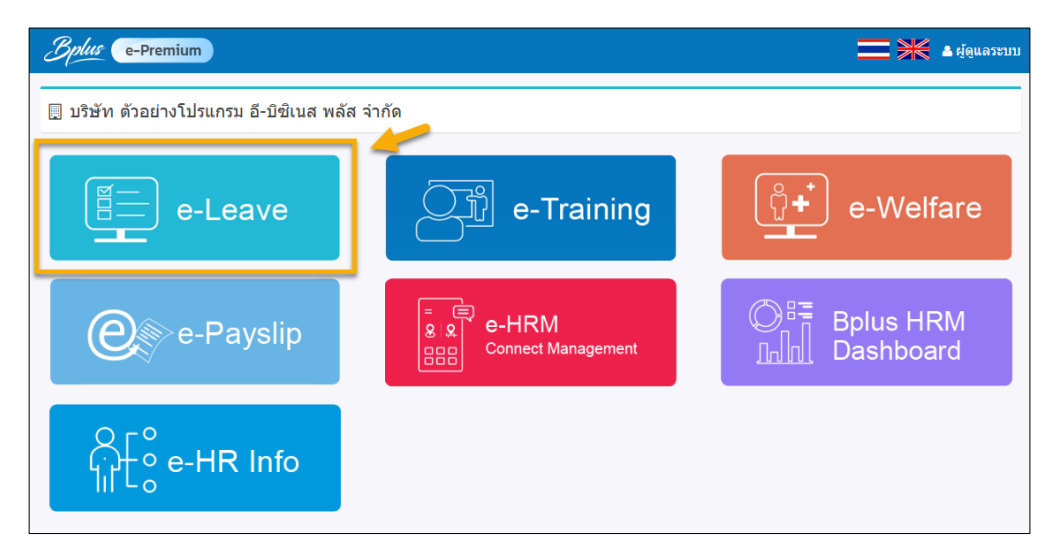

| EBP_1811001_UM.doex | Revised 7 : 19/03/19      | ขั้นตอนการตั้งค่าสายอนุมัติปรับปรุงเวลาทำงาน 1 - 1 |
|---------------------|---------------------------|----------------------------------------------------|
| Date: 11/04/2025    | E-Business Plus Co., Ltd. | @ Copyright Version 4:2016                         |

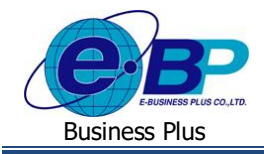

 1.3 กลิกเมนู การตั้งก่า → กลิกเมนู ตั้งก่าสาขอนุมัติขอปรับปรุงเวลา → ระบบจะแสดงชื่อสาขอนุมัติตามที่ได้ตั้งก่าไว้ใน โปรแกรมเงินเดือน โดยสามารถเพิ่มชื่อผู้อนุมัติเฉพาะการขอปรับปรุงเวลาในสาขอนุมัติเดิมได้ หรือ หากต้องการ สร้างใหม่ ก็กลิกไอกอนเพิ่มสาขอนุมัติได้

| Business plus                     | us = 🗖 💥 ผู้ดูแลระบบ |                                    |                       |                          |              |                 |
|-----------------------------------|----------------------|------------------------------------|-----------------------|--------------------------|--------------|-----------------|
| <b>ต</b> ็การตั้งค่า 🗸            | 🗏 บริษั              | ⊁ัท ตัวอย่างโปรแกรม อี- <b>ว</b> ์ | วิชิเนส พลัส จำกัด    |                          |              |                 |
| 🍄 ดั้งค่าเว็บ                     |                      |                                    |                       |                          |              |                 |
| 🍄 ผู้เรียกดูรายงาน                | อ ตั้งต่             | ำสายอบบัติขอปรับประบาอา            |                       |                          |              |                 |
| 🛱 ตั้งค่ากลุ่มถูกตรวจสอบ          |                      |                                    |                       |                          |              |                 |
| 🌣 ตั้งค่ากลุ่มผู้ตรวจสอบ          |                      |                                    |                       |                          |              | เพิ่มสายอนุมัติ |
| 🌣 เช็คชื่อที่เข้าใช้ระบบ          |                      |                                    |                       |                          |              |                 |
| 🍄 ดั้งค่าการส่งอีเมล              | แก้ไข                | รหัสสายอนุมัติ                     | ชื่อสายอนุมัติภาษาไทย | ชื่อสายอนุมัติภาษาอังกฤษ | สถานะ        | เพิ่มพนักงาน    |
| 🍄 ตั้งค่าชื่อสิทธิการลา           | ø                    | 0                                  | ไม่ได้ใช้งาน          | N/A                      | เปิดใช้งาน   | *               |
| 🕏 ตั้งค่าประเภท ลา/ล่วงเวลา/กะ    |                      | 001.1                              | สัญญี                 |                          | เมือวิสังวาม | 245             |
| 🌣 ดั้งค่ามอบหมายกะงาน             |                      | 001-1                              | រាវពិភ                |                          | 100 120 10   |                 |
| 🗢 ตั้งค่าสายอนุมัติขอปรับปรุงเวลา | Ø                    | 002                                | ວນรมเว็บ              |                          | เปิดใช้งาน   | 쓭               |
| 🍄 ລມເອກສາຮ                        | Ø                    | 003                                | ผลิต                  |                          | เปิดใช้งาน   | *               |
|                                   | ß                    | 004                                | ปลีก1                 |                          | เปิดใช้งาน   | *               |
|                                   | Ø                    | 005                                | ปลีก2                 |                          | เปิดใช้งาน   | 쓭               |

- 2. ขั้นตอนการเพิ่มผู้อนุมัติในสายอนุมัติที่ตั้งค่าไว้ในโปรแกรมเงินเดือน
  - 2.1 คลิกเมนู ตั้งค่าสายอนุมัติขอปรับปรุงเวลา 🗲 คลิกไอเ 🐸
- ด้านหลัง ชื่อสายอนุมัติที่ต้องการตั้งค่า

| Business plus                     | =            |                            |                       |                          | =             | ฟูตูแลระบบ     |  |
|-----------------------------------|--------------|----------------------------|-----------------------|--------------------------|---------------|----------------|--|
| <b>ต</b> ริการตั้งค่า 🗸           | - 161        | mav v 1. 81                |                       |                          |               |                |  |
| 🍄 ตั้งค่าเว็บ                     | <u>с</u> пэн | เกษายอบเบาวแบวท ย-1        |                       |                          |               |                |  |
| 🔅 ผู้เรียกดูรายงาน                | · Šed        |                            |                       |                          |               |                |  |
| 😨 ดั้งค่ากลุ่มถูกตรวจสอบ          | ଅଟେ ଜଣ୍ଡ     | .เข.เถงห์ทผมงาววาวร์งเวต.เ |                       |                          |               |                |  |
| 🔅 ตั้งค่ากลุ่มผู้ตรวจสอบ          |              |                            |                       |                          |               | เพิ่มสายอนมัติ |  |
| 🗘 เช็คชื่อที่เข่าใช้ระบบ          |              |                            |                       |                          |               |                |  |
| 🌣 ดั้งค่าการส่งอีเมล              | แก้ไข        | รหัสสายอนุมัติ             | ชื่อสายอนุมัติภาษาไหย | ชื่อสายอนุมัติภาษาอังกฤษ | สถานะ         | เพิ่มพนักงาน   |  |
| 🍄 ดั้งค่าชื่อสิทธิการลา           | 6            | 0                          | ไม่ได้ใช้งาน          | N/A                      | เปิดใช้งาน    | *              |  |
| 🔅 ตั้งค่าประเภท ลา/ล่วงเวลา/กะ    |              | 001.1                      | Ya B                  |                          | Sla 7-7-1-1-1 | 245            |  |
| 🗿 ตั้งด่ามอบหมายกะงาน             |              | 001-1                      | ព្រះពិរា              |                          | 100 123 10    |                |  |
| 🗢 ตั้งค่าสายอนุมัติขอปรับปรุงเวลา | 2            | 002                        | ອນรมเว็บ              |                          | เปิดใช้งาน    | 쓭              |  |
| 🏟 ລນເວກສາຣ                        | Ø            | 003                        | ผลิด                  |                          | เปิดใช้งาน    | *              |  |
|                                   | Ø            | 004                        | ปลีก1                 |                          | เปิดใช้งาน    | **             |  |
|                                   | Ø            | 005                        | ปลีก2                 |                          | เปิดใช้งาน    | *              |  |

2.2 ระบบจะแสดงหน้าจอเพื่อให้ทำการเพิ่มชื่อผู้อนุมัติ → ให้กลิกไอกอน 🗰

| Business plus<br>-Lauve Engloyue Relation System | <b>■ → →</b>                                    | ผู้ดูแลระบบ |
|--------------------------------------------------|-------------------------------------------------|-------------|
| 😂 การตั้งค่า 🗸 🗸                                 | 🗏 บริษัท ตัวอย่างโปรแกรม อึงบิซิเบส พอัส ว่ากัด | _           |
| 🗘 ตั้งค่าเว็บ                                    |                                                 |             |
| 🗘 ผู้เรียกดูรายงาน                               |                                                 | _           |
| 🔅 ตั้งค่ากลุ่มถูกตรวจสอบ                         | 💑 พงพาตากวันการ์งเวยา                           |             |
| 🔅 ตั้งค่ากลุ่มผู้ตรวจสอบ                         | ตั้งค่าสายอนุมัติขอปรับปรุงเวลา [003] ผลิต      |             |
| 🌣 เช็ดชื่อที่เข้าใช้ระบบ                         |                                                 |             |
| 🔅 ตั้งค่าการส่งอีเมล                             | เพิ่ม ลบ                                        | ย้อนกลับ    |
| 🌣 ตั้งค่าชื่อสิทธิการลา                          |                                                 |             |
| 🔅 ตั้งค่าประเภท ลา/ล่วงเวลา/กะ                   |                                                 |             |
| 🔅 ตั้งค่ามอบหมายกะงาน                            |                                                 |             |
| 🔅 ตั้งค่าสายอนุมัติขอปรับปรุงเวลา                |                                                 |             |
| 🗘 ลบเอกสาร                                       |                                                 |             |
|                                                  |                                                 |             |

| EBP_1811001_UM.docx | Revised 7 : 19/03/19      | ขั้นตอนการตั้งก่าสายอนุมัติปรับปรุงเวลาทำงาน 1 - 2 |
|---------------------|---------------------------|----------------------------------------------------|
| Date: 11/04/2025    | E-Business Plus Co., Ltd. | @ Copyright Version 4:2016                         |

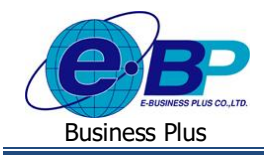

2.3 จะปรากฏหน้าจอเพื่อให้เลือกชื่อผู้อนุมัติในการขอปรับปรุงเวลาตามที่ต้องการ โดยให้ทำการเลือกชื่อผู้อนุมัติที่ต้องการ โดยคลิกเครื่องหมายถูกหน้าชื่อผู้อนุมัติ หรือ กรองตามแผนก หรือ ใส่รหัสพนักงาน แล้วกดค้นหาได้ → เมื่อเลือกชื่อ แล้วให้คลิกไอคอน ตกลง

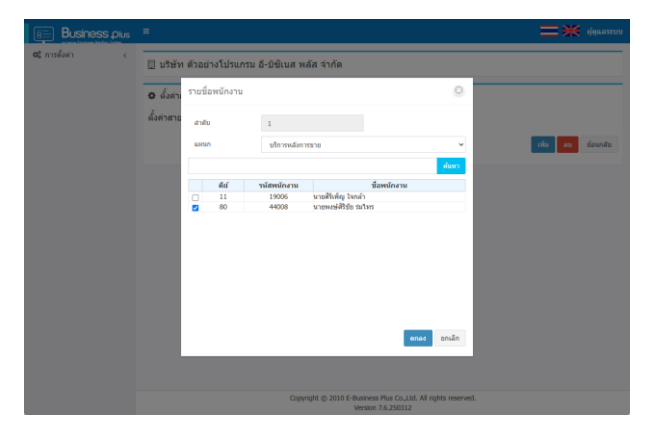

2.4 ระบบจะแสดงชื่อผู้อนุมัติที่เลือกไว้ ซึ่งจะรันถำดับผู้อนุมัติให้ตามถำดับที่เลือก และ หากต้องการให้มีผู้อนุมัติมากกว่า
 1 คน ให้คลิกไอคอน เพิ่ม แล้วเลือกชื่อผู้อนุมัติคนถัดไปเพิ่มเติมได้ ซึ่งสามารถกำหนดจำนวนผู้อนุมัติได้แบบไม่จำกัด

| Business plus            | •                    |                                                                         | 🚍 💥 denamon                 |
|--------------------------|----------------------|-------------------------------------------------------------------------|-----------------------------|
| <b>0</b> \$ การตั้งค่า < | 目 บริษัท ด้วอย่างโปร | แกรม อี-ปีซิเนส พลัส จำกัด                                              |                             |
|                          |                      | ับปรุงเวลา                                                              |                             |
|                          | ดงคาสายอนุมดขอปรบป   | รุงเวลา [003] ผลด                                                       | tin to insta                |
|                          | 🔲 ดำดับผู้อนุมัติ    | ชื่อพนักงาน                                                             | ประเภทการอนุมัติ            |
|                          | 0 1                  | นายพงษ์ศิริชัย ร่มไทร                                                   | เอกสารขออนุสัติปรับปรุงเวลา |
|                          |                      |                                                                         |                             |
|                          |                      |                                                                         |                             |
|                          |                      |                                                                         |                             |
|                          |                      | Copyright © 2010 E-Business Plus Co.,Ltd. All rig<br>Version 7.6.250312 | hts reserved.               |

#### คำอธิบาย

- ลำดับ : ระบบจะแสดงลำดับของผู้อนุมัติตามที่เลือกให้อัตโนมัติ
- แผนก : สามารถทำการกรองผู้อนุมัติตามแผนกที่ต้องการได้
- กรณีที่ต้องการเลือกชื่อพนักงาน ให้ทำการติ๊กถูกหน้าชื่อพนักงานที่ต้องการ แล้วกดปุ่ม บันทึก

### 3. ขั้นตอนการเพิ่มสายอนุมัติใหม่

กรณีต้องการเพิ่มสาขอนุมัติใหม่ในหน้าเว็บ โดยที่ไม่อ้างอิงกับสาขอนุมัติเดิมที่ตั้งก่าไว้ในโปรแกรมเงินเดือน สามารถทำ การเพิ่มสาขอนุมัติจากหน้าจอได้ โดยมีขั้นตอน ดังนี้

3.1 คลิกเมนู ตั้งค่าสาขอนุมัติขอปรับปรุงเวลา → คลิกไอคอน 🕅 เพ่นสามอนนัง

| Business plus                                                                                                    | =       |                                                    |                       |                          | =          | 💥 ผู้ดิตขระภา |  |  |
|----------------------------------------------------------------------------------------------------|---------|----------------------------------------------------|-----------------------|--------------------------|------------|---------------|--|--|
| ๛ิการตั้งต่า ∽ ๛ิดังล่าเว็บ                                                                                                    | 🛛 บริษั |                                                    |                       |                          |            |               |  |  |
| <ul> <li>จุบายกลุ่มถูกตรวจสอบ</li> <li>ตั้งค่ากลุ่มถูกตรวจสอบ</li> <li>ตั้งค่ากลุ่มผู้ครวจสอบ</li> <li>เป็ดชื่อที่เข้าใบ้ระบบ</li> </ul> | 🗘 ตั้งค | ตั้งที่สายอนุมัติขอปรับปรุงเวลา<br>เพื่อตายอนุมัติ |                       |                          |            |               |  |  |
| 🛛 ตั้งค่าการส่งอีเมล                                                                                                    | แก้ไข   | รหัสสายอนุมัติ                                     | ชื่อสายอนุมัติภามาไทย | ขื่อสายอนุมัติภาษาอังกฤษ | สถานะ      | เพิ่มพนักงาน  |  |  |
| <ul> <li>ดังค่าชื่อสิทธิการลา</li> <li>ดังค่าข้อสิทธิการลา</li> </ul>                                                                    | 8       | 0                                                  | ไปใต้ใช้งาน           | N/A                      | เปิดใช้งาน |               |  |  |
| <ul> <li>ผังค่าบอบหมายกะงาน</li> </ul>                                                                                                   | 8       | 001-1                                              | ប័ណ្ឌដ៏               |                          | เปิดใช้งาน | *             |  |  |
| 🗢 ตั้งค่าสายอนุมัติขอปรับปรุงเวลา                                                                                                    | 8       | 002                                                | ວນรมเว็บ              |                          | เปิดใช้งาน | *             |  |  |
| 🌣 ລນເວກສາຣ                                                                                                    | ß       | 003                                                | ผลิต                  |                          | เปิดใช้งาน | 쓭             |  |  |

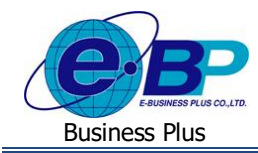

3.2 ระบุข้อมูล รหัสสายอนุมัติ ชื่อสายอนุมัติ → กคปุ่ม บันทึก

| 🌣 ตั้้งค่าสายอนุมัติขอปรับปรุงเวลา |                        |
|------------------------------------|------------------------|
| รหัสสายอนุมัติ *                   |                        |
| ชื่อสายอนุมัติภาษาไทย *            |                        |
| ชื่อสายอนุมัติภาษาอังกฤษ           |                        |
| สถานะ                              |                        |
|                                    | <u>บ้นทึก</u> ย้อนกลับ |

#### คำอธิบาย

\_

สถานะ

- รหัสสายอนุมัติ : ระบุเป็นตัวเลข หรือตัวอักษรก็ได้
- ชื่อสาขอนุมัติ ภาษาไทย : ใช้เรียกแทนกลุ่มนั้นๆ
- ชื่อสาขอนุมัติ ภาษาอังกฤษ : ชื่อกลุ่มภาษาอังกฤษ
  - : แนะนำให้เลือกเป็นเปิด แต่หากในอนาคตต้องการปิดใช้งาน ก็มาเลือกปิดได้

| Business plus<br>-Lazve Engloyee Relation System | ≡            |                                         |                       |                          | =          | 💥 ผู้ดูแลระบบ   |  |  |
|--------------------------------------------------|--------------|-----------------------------------------|-----------------------|--------------------------|------------|-----------------|--|--|
| <b>ด</b> 2 การตั้งค่า 🗸                          | 🗏 ນຣີນ       | m se Ye she falen en f Adure wije de je |                       |                          |            |                 |  |  |
| 🗢 ตั้งค่าเว็บ                                    | G 111        |                                         |                       |                          |            |                 |  |  |
| 🍄 ผู้เรียกดูรายงาน                               | <b>n</b>     | าสายองเง้ดีของไร้งเปรงเวอา              |                       |                          |            |                 |  |  |
| 🏟 ดั้งค่ากลุ่มถูกตรวจสอบ                         | <b>W</b> 000 | เต เบอต์หตุมอาวาาาร์งเวต (              |                       |                          |            |                 |  |  |
| 🏟 ดั้งค่ากลุ่มผู้ดรวจสอบ                         |              |                                         |                       |                          |            | เพิ่มสายอนุมัติ |  |  |
| 💠 เช็คชื่อที่เข้าใช้ระบบ                         |              |                                         |                       |                          |            |                 |  |  |
| 🍄 ดั้งค่าการส่งอีเมล                             | แก้ไข        | รหัสสายอนุมัติ                          | ขื่อสายอนุมัติภาษาไทย | ขื่อสายอนุมัติภาษาอังกฤษ | สถานะ      | เพิ่มพนักงาน    |  |  |
| 🌣 ดั้งค่าชื่อสิทธิการลา                          | 8            | 0                                       | ไม่ได้ใช้งาน          | N/A                      | เปิดใช้งาน | *               |  |  |
| 🔅 ตั้งค่าประเภท ลา/ส่วงเวลา/กะ                   |              | 001.1                                   | Халб                  |                          | เมือ?สังวน | 245             |  |  |
| 🍄 ดั้งค่ามอบหมายกะงาน                            |              | 001-1                                   | ារពិរា                |                          | 1101120114 |                 |  |  |
| 🔅 ตั้งค่าสายอนุมัติขอปรับปรุงเวลา                | 2            | 002                                     | ວນรมเว็บ              |                          | เปิดใช้งาน | 쓥               |  |  |
| 🍄 ລນເອກສາຮ                                       | Ø            | 003                                     | ผลิต                  |                          | เปิดใช้งาน | 쓭               |  |  |
|                                                  | ß            | 004                                     | ปลีก1                 |                          | เปิดใช้งาน | 쓭               |  |  |
|                                                  | Z            | 005                                     | ปลีก2                 |                          | เปิดใช้งาน | 쯀               |  |  |

3.4 ระบบจะแสดงหน้าจอเพื่อให้ทำการเพิ่มชื่อผู้อนุมัติ → ให้กลิกไอกอน

| Business plus                                                                                                    | = <b>→</b> *                                                                                                    | ผู้ดูแลระบบ |
|----------------------------------------------------------------------------------------------------|----------------------------------------------------------------------------------------------------|-------------|
| <ul> <li>C\$ การตั้งค่า ✓</li> <li>C ตั้งค่าเว็บ</li> <li>C ตั้งค่าเว็บ</li> <li>C ตั้งค่ากลุ่มถูกตรวจสอบ</li> <li>C ตั้งค่ากลุ่มผู้ครวจสอบ</li> <li>C เข็ดชื่อที่เข้าใช้ระบบ</li> <li>C ตั้งค่ากรล่งอื่มมล</li> <li>C ตั้งค่ากรล่งอื่มมล</li> <li>C ตั้งค่ากรล่งอื่มมล</li> </ul> | มริษัท ด้วอย่างโปรแกรม อี-บิฆิเนส พลัส จำกัด ๑ั้งค่าสายอนุมัติขอปรับปรุงเวลา ๑ั้งค่าสายอนุมัติขอปรับปรุงเวลา [003] ผลิด | ย้อนกลับ    |
| <ul> <li>ตั้งต่าประเภท ลา/ล่างเวลา/กะ</li> <li>ตั้งต่ามอบหมายกะงาน</li> <li>ตั้งต่าสายอนุมัติขอปรับปรุงเวลา</li> <li>ลบเอกสาร</li> </ul>                                                                                                    |                                                                                                    |             |

| EBP_1811001_UM.docx | Revised 7 : 19/03/19      | ขั้นตอนการตั้งก่าสายอนุมัติปรับปรุงเวลาทำงาน 1 - 4 |
|---------------------|---------------------------|----------------------------------------------------|
| Date: 11/04/2025    | E-Business Plus Co., Ltd. | @ Copyright Version 4:2016                         |

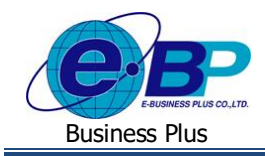

3.5 จะปรากฏหน้าจอเพื่อให้เลือกชื่อผู้อนุมัติในการขอปรับปรุงเวลาตามที่ต้องการ โดยให้ทำการเลือกชื่อผู้อนุมัติที่ต้องการ โดยคลิกเครื่องหมายถูกหน้าชื่อผู้อนุมัติ หรือ กรองตามแผนก หรือ ใส่รหัสพนักงาน แล้วกดค้นหาได้ → เมื่อเลือกชื่อ แล้วให้คลิกไอคอน ตกลง

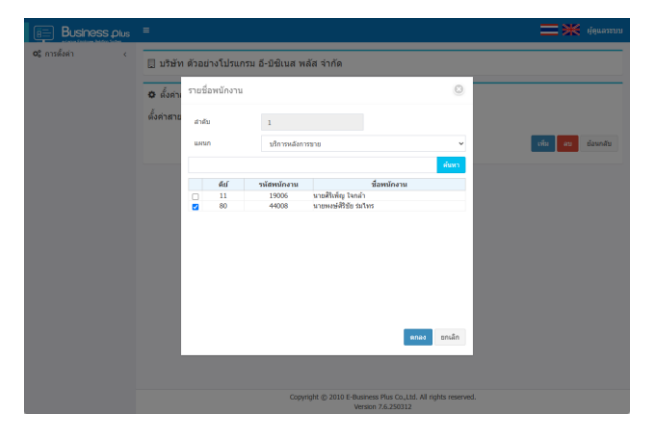

3.6 ระบบจะแสดงชื่อผู้อนุมัติที่เลือกไว้ ซึ่งจะรันลำดับผู้อนุมัติให้ตามลำดับที่เลือก และ หากต้องการให้มีผู้อนุมัติมากกว่า 1 คน ให้คลิกไอคอน เพิ่ม แล้วเลือกชื่อผู้อนุมัติคนถัดไปเพิ่มเติมได้ ซึ่งสามารถกำหนดจำนวนผู้อนุมัติได้แบบไม่จำกัด

|                         | =                                                                          |                    |                                                      | 💳 🗮 ejenezzan                |  |  |  |
|-------------------------|----------------------------------------------------------------------------|--------------------|------------------------------------------------------|------------------------------|--|--|--|
| <b>ด</b> \$การตั้งค่า < | 🛛 1                                                                        | ริษัท ด้วอย่างโปรเ | เกรม อี-ปีชิเนส พลัส จ่ากัด                          |                              |  |  |  |
|                         | ♥ ตั้งคาตายอนุบัติขอปรีบปรุงเวลา<br>ตั้งส่วนขอบบัติขอปรีบปรุงเวลา<br>(การ) |                    |                                                      |                              |  |  |  |
|                         |                                                                            |                    |                                                      | เพิ่ม สบ ข้อนกลับ            |  |  |  |
|                         |                                                                            | ต่าดับผู้อนุมัติ   | นี่อหนักงาน                                          | ประเภทการอนุมัติ             |  |  |  |
|                         |                                                                            | 1                  | นายทงษ์ศิริชัย ร่มไทร                                | เอกสารขออามุมีคัปรับปรุงเวลา |  |  |  |
|                         |                                                                            |                    | Copyright () 2010 E Relatives Plus Cu.L.M. All right | 3 reserved.                  |  |  |  |

#### คำอธิบาย

- ลำดับ : ระบบจะแสดงลำดับของผู้อนุมัติตามที่เลือกให้อัตโนมัติ
- แผนก : สามารถทำการกรองผู้อนุมัติตามแผนกที่ต้องการได้
- กรณีที่ต้องการเลือกชื่อพนักงาน ให้ทำการติ๊กถูกหน้าชื่อพนักงานที่ต้องการ แล้วกดปุ่ม บันทึก
- 3.7 เมื่อทำการเพิ่มสาขอนุมัติแล้ว ให้เข้าไปในโปรแกรม เงินเดือน เพื่อเลือกสาขอนุมัติให้กับพนักงาน มีขั้นตอน ดังนี้
  - > เข้าโปรแกรมเงินดือน เลือกหน้าจอ ตั้งค่า → ดับเบิ้ล คลิก ชื่อพนักงาน ที่ต้องการตั้งค่า → เลือก แถบ เงินเดือน → เลือกสายอนุมัติในช่อง สายอนุมัติ → คลิกไอคอน บันทึก

| หน่วยงานสังกัด                                                                                                    |                                                                                           | * 1/5                                       | ะเลทลารจ่าง                                              | ดงบัญชีเป็นคาใช่ราย |                                                     |                                    |
|----------------------------------------------------------------------------------------------------|-------------------------------------------------------------------------------------------|---------------------------------------------|----------------------------------------------------------|---------------------|-----------------------------------------------------|------------------------------------|
| * ต่าแหน่ง พนักงานตากวัด                                                                                                    | ดุดิมอาวุโส                                                                               | 🔨 🔒 ซลับ                                    | รงคับ                                                    |                     | ณล่า                                                | <ul> <li>изовза</li> </ul>         |
| * unun HRM Connect                                                                                                    |                                                                                           | < 😐                                         |                                                          | 0.                  | ายวัน                                               |                                    |
| หน่วยงาน ในดังกัดหน่วยง                                                                                                    | 🗠 🎫 ความส่                                                                                | 🔋 ดวามสำคัญ 🔢 1                             |                                                          | เขขึ้ง              | 🔿 итебан                                            |                                    |
| เชื่อมระบบมันทึกเวลาและระบบ                                                                                                    | <b>n</b> 1                                                                                |                                             | สถานที่ปฏิบัต                                            | ianualestin         |                                                     |                                    |
| ตารางท่างาน หนักงานประจำ                                                                                                    |                                                                                           | ~ 2                                         | 3 10                                                     | ร้างเครื่อน         |                                                     |                                    |
| តាររបស់វិតី ដុកកត                                                                                                    |                                                                                           |                                             | -                                                        |                     | linfa                                               |                                    |
|                                                                                                    |                                                                                           |                                             | 14064034                                                 | ไปดังก่อ            |                                                     | × 👘                                |
| อันทักแทน อันทึกแทน                                                                                                    |                                                                                           | × 🔳                                         | ไซด์งาน                                                  | ไปดังกัด            |                                                     | × 🔳                                |
| บับสัดแทบ ยันทัดแทบ<br>วันที่                                                                                                   | เงินเดีย                                                                                  | <u>ต</u><br>เปลางมัน                        | ไขลังาน                                                  | ไม่ดังกัด           | * งวดที่จ่าย                                        | ~ I                                |
| มันทักแทน มันทึกแทน<br>วันที่<br>* วันที่วันงาน                                                                                 | 08/05/2565 เงินเดือง<br>18/05/2565                                                        | <u>ต</u><br>แป้จรุบัน<br>ว                  | 1594ema<br>20,00                                         | ີ ໄປທີ່ນາໃຫ         | * งวลที่จ่าย<br>• เดือน                             | ) éllemi                           |
| มันทัศแทน มันทัศแทน<br>รับที่<br>* วันที่เริ่มงาน<br>วันที่บรรจุ                                                                | 1311/82<br>08/05/2565 * 624<br>04/09/2567 * dia                                           | ะปัจจุบัน<br>ก                              | ใชสร้อาม<br>20,00<br>ค่อเคือน                            | 1:161/1A            | * งวดที่จ่าย<br>• เดือน                             | ⊂ #demf                            |
| มันที่คนหน มันที่คนหน<br>รันที่<br>* รับที่สันงาน<br>วันที่บรรจุ<br>* วันที่ประจะเสานวณ                                         | ປະຊຸດ<br>1/3ແລ້ອ<br>1/3ແລ້ອ<br>1/09/2567<br>1/09/2567<br>26/11/2567<br>ສາງລະວິ<br>ສາງລະວິ | <ul> <li>ชาวิตอุมัน</li> <li>การ</li> </ul> | ใชมล์งาน<br>20,00<br>ค่อเลือน<br>Baht(Thai)              | 1.169/19            | * งวดที่จ่าย<br>• เดือน<br>ครึ่งเดือน               | ั สัปดาห์<br>งวดพิเคษ              |
| อันที่คนหน มันที่คนหน<br>รินที่<br>* รับที่สัมงาน<br>วินที่บรรจุ<br>* รับที่เริ่มต่นสามวณ                                       | เงินเสีย<br>08/05/2565 * ยังง<br>04/09/2567 * ต่อ<br>28/11/2567 สกุลเป<br>รับทั่ม         | ั ปี<br>แป้จจุปัน<br>ๆ<br>ใน<br>รับปรุง     | ไขต์การ<br>20,00<br>ค่อเคือง<br>Baht(Thai)<br>08/05/2567 | 1.0894fa            | * งวดที่จ่าย<br>• เดือน<br>_ ครึ่งเดือน<br>_ 10 รัน | ัสปคาท์<br>(สปคาท์<br>() สวดที่เคษ |
| มันทึคแหน มันทึคแหน<br>วันที่<br>* วันที่เรื่องราม<br>* วันที่เรื่องราม<br>* วันที่เรื่องรับเล่านวณ<br>* วันที่เรื่องรับเล่านวณ | เงินเลีย<br>08/05/2565 * 6 ตร<br>04/09/2567 * ต่อ<br>28/11/2567 สกุลป<br>รับทั่ม          | ั ชิม<br>มปัจจุบัน<br>ว<br>ว<br>ว           | ไขส์คาม<br>20,00<br>ส่อเสือม<br>Baht(Thai)<br>08/05/2567 | Lueide              | -* งวดที่จ่าย<br>● เดือน<br>ดรึ่งเดือน<br>10 รัน    | illersof<br>Oraliersof             |

E-Business Plus Co., Ltd.

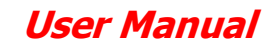

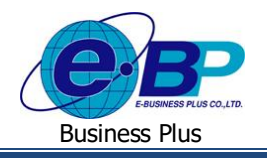

# ขั้นตอนการแก้ไขชื่อผู้อนุมัติในสายอนุมัติ

กรณีต้องการแก้ไขชื่อผู้อนุมัติหรือลำดับการอนุมัติ ท่านสามารถเข้าไปในสายอนุมัติที่ต้องการแก้ไขแล้วทำการแก้ไขชื่อ ผู้อนุมัติในสายนั้นได้

ถ้าหากสายอนุมัตินั้นยังไม่มีเอกสารการขอปรับปรุงเวลาที่ก้างการอนุมัติ จะสามารถทำการปรับเปลี่ยนชื่อผู้อนุมัติได้ แต่ หากผู้อนุมัติในสายนี้ยังมีเอกสารก้างอนุมัติ หากมีการเปลี่ยนแปลงจะต้องอนุมัติเอกสารใหม่ตั้งแต่ผู้อนุมัติกนแรก โดยทางระบบจะมี ข้อกวามแจ้งเตือน ดังภาพ

| รายชื่ | อพนักงา | น                                            |                   | ۲        |
|--------|---------|----------------------------------------------|-------------------|----------|
|        |         | ผู้อนุมัดิในสายนี้ยังมีเอ<br>จะด้องอนุมัดิเอ |                   |          |
| ลำดับ  | 1       | 3                                            |                   |          |
| แผนก   | n       | ทั้งหมด                                      | ~                 |          |
|        |         |                                              |                   | ค้นหา    |
|        | คีย์    | รหัสพนักงาน                                  | ชื่อพนักงาน       | <b>^</b> |
|        | 286     | 0000001                                      | นายขึ้น ทะเบียน   |          |
|        | 287     | 0000002                                      | นายลาออก เข้าใหม่ |          |

E-Business Plus Co., Ltd.